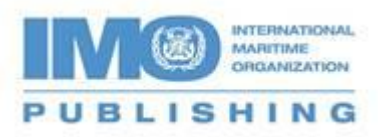

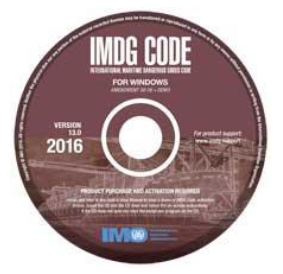

## Activating the IMDG Code for Windows (V13), 2016

You will need to activate this CD by using the Advance Purchase Code displayed on your order confirmation email or receipt. It will look like this 'AdvPurchaseCode - D02001001192ETrkF'. If you purchased it through a <u>distributor</u> or bookseller, please contact them for it. If you bought the version for Electronic download, please follow the <u>link</u>.

Please note that the CD will be linked to a specific computer and a single-user licence can only be used on one computer, please insert the CD into the appropriate computer and install the software. Once installed, the wel<u>come</u> screen will be displayed. You can also reach

this screen by clicking on the desktop icon

Now follow the Activate instructions as shown below.

| File                                           |                                                                                           | X                                 |
|------------------------------------------------|-------------------------------------------------------------------------------------------|-----------------------------------|
| MG days by MG                                  |                                                                                           |                                   |
| Holo 52 Usis                                   | 4                                                                                         |                                   |
| About                                          | 1                                                                                         |                                   |
| Activate                                       | Welcome to the IMDG 38-16 Code Reader                                                     |                                   |
| Check for undate                               |                                                                                           |                                   |
| Check for optice                               | The IMDG Code and Supplement have not been activated.                                     |                                   |
|                                                | Ine <u>User Manual</u> is active.     Chapter 1 provides a product overview               |                                   |
| INTERNATIONAL<br>MARTIME                       | <ul> <li><u>Chapter 7</u> is a quick product tour.</li> </ul>                             |                                   |
| BUBLISHING                                     | <b>To Activate:</b> On the dran down many $(\square \mathbf{x})$ click Help > Activate    |                                   |
| 4 Albert Embankment                            | For more information see section 2.7.                                                     |                                   |
| London, SEI /SR, United Kingdom<br>www.imo.org |                                                                                           |                                   |
|                                                | Your <b>Purchase Code</b> is required to activate the IMDG Code and Supplement.           |                                   |
|                                                | For IMDG Code for Windows pricing information contact your local distributor.             |                                   |
|                                                | For activation support go to www.imdg.support.                                            |                                   |
| IMDG Code<br>The IMDG Code                     | User Manual<br>electronic book reader user manual for the Windows™ and Internet versions. | Open »                            |
|                                                |                                                                                           |                                   |
|                                                |                                                                                           |                                   |
| IMDG Reader Demo - 13.0.0.1 - 7346648          |                                                                                           |                                   |
|                                                |                                                                                           | 🗞 🖶 🥯 📴 🗗 🍞 🛱 14:39<br>11/07/2017 |

To continue the activation process, click on the "GET ACTIVATION CODE" button...

| Activation of the IMDG Code 38-16 book.                                                                         | Close                                                                                  |
|----------------------------------------------------------------------------------------------------|----------------------------------------------------------------------------------------|
| Get Activation Code                                                                                             | Activation                                                                             |
| 1                                                                                                    | 2                                                                                      |
| To activate IMDG 38-16, you will need your<br>Advance Purchase Code with the following Serial<br>Number:        | Enter your Activation Code and click 'ACTIVATE' to view the full version of IMDG 38-16 |
| 7346648                                                                                                    |                                                                                        |
| If you do not yet have an Advance Purchase Code,<br>please contact your Distributor or IMO Publishing<br>using, | ACTIVATE                                                                               |
| Email: sales@imo.org                                                                                            | Support                                                                                |
| Next, click 'GET ACTIVATION CODE'                                                                               | ir you are unable to access the support website,<br>please:                            |
| You will then be taken to the support website to<br>retrieve your Activation Code:                              | Email: imdgsupport@existec.com                                                         |
| GET ACTIVATION CODE                                                                                             | IMPORTANT: Please quote your Advance                                                   |

And it will take you to IMOactivate.com screen below.

| UBLISHING        | Welcome to IMOactivate.com                                      |   |
|------------------|-----------------------------------------------------------------|---|
| ctivate          | Activate                                                        |   |
| ome<br>ownloads  | Note: All fields marked with an asterisk (*) must be completed: |   |
| eactivate<br>AQs | Job Title: Administrator                                        |   |
| ontact Us        | Other: If other, please state                                   |   |
|                  | Industry: Ship owner 🔻 *                                        |   |
|                  | Other: If other, please state                                   |   |
|                  | Country: ANDORRA T                                              |   |
|                  | Company:       Address:       City:       Postcode:             |   |
|                  | Tel:                                                            |   |
|                  | Fax:                                                            |   |
|                  | Email Address: sales@imo.org                                    | * |
|                  | Product: IMDG Code for Windows (38-16) *                        | _ |
|                  | Product Location: Shipboard V *                                 |   |
|                  | Other: If other, please state                                   |   |
|                  | Advance Purchase Code: D02001001192ETrkF *                      |   |
|                  | Serial Number: 7346648 *                                        |   |
|                  | Get Activation Code                                             |   |
|                  |                                                                 |   |

Please fill in your details, entering your 'Advance Purchase Code' – the Serial Number will be populated automatically - and click on the 'Get Activation Code' button.

|                                 | Welcome to IMOactivate.com                                                                                                    |  |
|---------------------------------|----------------------------------------------------------------------------------------------------|--|
| Activate                        | Activate                                                                                                    |  |
| Downloads<br>Deactivate<br>FAOs | Note: Please fill in all information boxes below:                                                                                             |  |
| Latest Updates<br>Contact Us    | Job Title: Professional   Other:                                                                                                    |  |
|                                 | Industry: Port and Terminal Operato   Other:                                                                                                  |  |
|                                 | Country: UNITED KINGDOM V                                                                                                    |  |
|                                 | Email Address: sales@imo.org                                                                                                    |  |
|                                 | Product: MDG Code for Windows (37-14)                                                                                                    |  |
|                                 | Product Location: Shore-based   Other:                                                                                                    |  |
|                                 | Advance Purchase Code: D02001001192ETrkF                                                                                                    |  |
|                                 | Serial Number: 6858784                                                                                                    |  |
|                                 | Get Activation Code                                                                                                    |  |
|                                 | Note: Support for products activated on this site will no longer be available three<br>months after a revised version is published - see FAQs |  |
|                                 | Home • Email Make Homepage • Add To Favourites •     Exis Technologies • Copyright 2014 • Updated 16 December 2014 •                          |  |

The generated Activation Code can now be found in the lower half of the next screen. It will also be sent by email to the email address input earlier.

| Activati             | on Code: 66545984                                                                                                    |
|----------------------|----------------------------------------------------------------------------------------------------|
| Please<br>request    | copy this Activation Code and paste it into your program where ed.                                                             |
| A confirm            | ation email has been sent to sales@imo.org.                                                                                    |
| Note: Su<br>months a | pport for products activated on this site will no longer be available three<br>after a revised version is published - see FAQs |
|                      | Home • Email Make Homepage • Add To Favourites •                                                                               |
|                      | Exis Technologies • Copyright 2014 • Updated 16 December 2014 •                                                                |

Enter the Activation Code into the activation box and click on the 'ACTIVATE" button.

| IMDG 38-16                                                                                                    |                                                                                           |
|----------------------------------------------------------------------------------------------------|-------------------------------------------------------------------------------------------|
| Activation of the IMDG Code 38-16 book.                                                                         | Close                                                                                     |
| Get Activation Code                                                                                             | Activation                                                                                |
| To activate IMDG 38-16, you will need your<br>Advance Purchase Code with the following Serial                   | Enter your Activation Code and click 'ACTIVATE' to<br>view the full version of IMDG 38-16 |
| Number:<br>7346648                                                                                              | 66545984                                                                                  |
| If you do not yet have an Advance Purchase Code,<br>please contact your Distributor or IMO Publishing<br>using, | ACTIVATE                                                                                  |
| Email: sales@imo.org                                                                                            | Support<br>If you are unable to access the support website,<br>please:                    |
| You will then be taken to the support website to<br>retrieve your Activation Code:                              | Email: imdgsupport@existec.com                                                            |
| GET ACTIVATION CODE                                                                                             | IMPORTANT: Please quote your Advance<br>Purchase Code and Serial Number.                  |
|                                                                                                    |                                                                                           |

A pop-up message confirms your IMDG Code has been activated. Click on the "OK" button. The application will restart and you are now ready to use your product. For technical support email <u>Support</u>, otherwise <u>IMO Publishing</u>.

\*\*\*\*\*\*\*